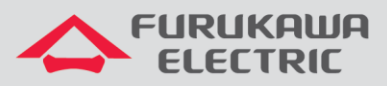

# Integração Radius e OLT

# LightDrive LD G250x

OLTs LightDrive 2502, 2502F ou 2504

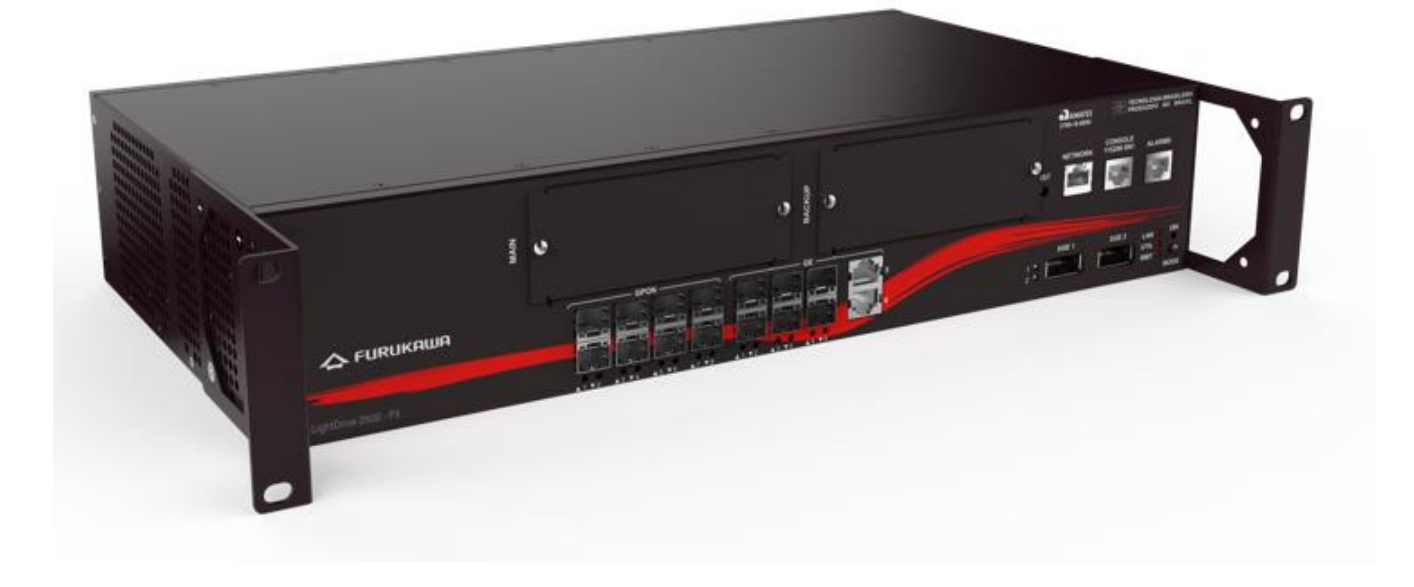

Para Boas Práticas de Instalação Metálica e Óptica, outras Notas Técnicas, Firmwares desse e de outros equipamentos consultar a área de Suporte Técnico no Portal Furukawa, clicando <u>aqui</u>.

#### Compatível com:

| OLTs             | Firmware             |
|------------------|----------------------|
| Light Drive 250X | 1.11.0/1.13.5/1.14.X |

# Sempre verifique o site da Furukawa para manter o firmware atualizado na última versão disponível.

#### Importante:

Antes de iniciar as configurações é importante ter o projeto lógico em mãos. Ele deve ser o guia para que as configurações sejam executadas de maneira planejada, rápida e eficiente. O projeto lógico bem executado garante uma administração da rede tranquila e sem conflitos futuros, maior disponibilidade e confiabilidade além de permitir ampliações e alterações sem sustos. O projeto lógico ainda servirá de referência futura e será um poderoso auxiliar na busca e solução de problemas de performance, instabilidade ou indisponibilidade de rede.

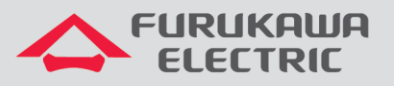

### **1 OBJETIVO**

A presente nota técnica objetiva mostrar como aplicar perfis nas ONUs e atribuir IPs estáticos através do Radius.

## 2 CONFIGURAÇÃO DO SERVIDOR RADIUS

Dentro do servidor radius, três arquivos precisarão ser editados:

- Dictionary.
- Clients.conf.
- Users.

#### 2.1 Arquivo dictionary

Segue as variáveis suportadas pela OLT LightDrive, as quais devem ser configuradas na biblioteca do radius.

| VENDOR Fui | rukawa 10428                                        |
|------------|-----------------------------------------------------|
| BEGIN-VENI | DOR Furukawa                                        |
| ATTRIBUTE  | Furukawa-Gpon-Olt-Id 101 integer                    |
| ATTRIBUTE  | Furukawa-Gpon-Onu-Id 102 integer                    |
| ATTRIBUTE  | Furukawa-Gpon-Onu-Model-Name 103 string             |
| ATTRIBUTE  | Furukawa-Gpon-Onu-Serial-Num 104 string             |
| ATTRIBUTE  | Furukawa-Gpon-Onu-Profile 105 string                |
| ATTRIBUTE  | Furukawa-Gpon-Onu-Firmware-Version 106 string       |
| ATTRIBUTE  | Furukawa-Gpon-Onu-Static-Ip 107 string              |
| ATTRIBUTE  | Furukawa-Gpon-Onu-Description 113 string            |
| ATTRIBUTE  | Furukawa-Gpon-Onu-Mgmt-Mode-Ip-Path-Ftp 117 string  |
| ATTRIBUTE  | Furukawa-Gpon-Onu-Mgmt-Mode-Ip-Path-Tftp 118 string |
| ATTRIBUTE  | Furukawa-Gpon-Onu-Mgmt-Mode-Ip-Path-Uri 119 string  |

#### 2.2 Clients.config

Neste arquivo precisamos inserir o IP da interface de comunicação da OLT com o Radius, caso tenha mais de uma OLT e precise adicionar mais de um IP, você poderá definir um range através do endereço de rede e máscara, exemplo: 10.80.44.32/27. No exemplo abaixo foi configurado somente uma, nele também é configurado o secret do radius.

| secret = testing123                      |
|------------------------------------------|
| client 10.80.44.33 { secret = testing123 |
| vendor = Furukawa                        |
| }                                        |

#### 2.3 Arquivo.users

O usuário da ONT é o *GPON Serial Number* e a senha é o modelo. Podemos aplicar via Radius o profile da ONT, o qual deve estar previamente configurado na OLT.

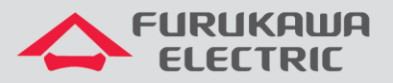

| 46494F47080002CD Cleartext-Password := LD1102W        |  |
|-------------------------------------------------------|--|
| Service-Type = Authenticate-Only,                     |  |
| <pre>Furukawa-Gpon-Onu-Model-Name == "LD1102W",</pre> |  |
| Furukawa-Gpon-Onu-Serial-Num == "46494F47080002CD",   |  |
| <pre>Furukawa-Gpon-Onu-Profile += "HGU",</pre>        |  |

O IP host pode ser inserido adicionando o seguinte comando.

Furukawa-Gpon-Onu-Static-IP += "1 192.168.3.123/24 192.168.3.1",

## 3 CONFIGURAÇÃO DA OLT

O IP na interface de vlan que possui comunicação com o Radius.

interface vlan1.402 ip address 10.80.44.41/27

Configurações globais no modo configure terminal.

| CLI         | Comandos                                      | Descrição                                             |
|-------------|-----------------------------------------------|-------------------------------------------------------|
| LD#         | conf t                                        | Acesso ao modo de configuração                        |
| LD(config)# | dot1x system-auth-ctrl                        | Habilita porta global de autenticação                 |
| LD(config)# | ip radius source-interface 10.80.44.41 1812   | Configura o endereço local e insere a porta do Radius |
| LD(config)# | aaa new-model                                 | Habilita novo controle de comando                     |
| LD(config)# | radius-server host 10.80.44.79 key testing123 | Configura o IP do Radius                              |

Configuração da porta PON.

| CLI             | Comandos                            | Descrição                              |
|-----------------|-------------------------------------|----------------------------------------|
| LD(config)#     | Interface gpon0.3                   | Acessa a interface gpon 3              |
| LD(config-if) # | dot1x port-control force-authorized | Permite que a ONU autentique no Radius |

A configuração completa da porta PON ficaria da seguinte maneira.

| CLI             | Comandos                                  | Descrição                                 |
|-----------------|-------------------------------------------|-------------------------------------------|
| LD(config)#     | Interface gpon0.3                         | Acessa a interface gpon 3                 |
| LD(config-if) # | switchport                                | Configura a interface como switch         |
| LD(config-if) # | switchport mode trunk                     | Configura a interface como tronco         |
| LD(config-if) # | switchport trunk allowed vlan all         | Libera a passage de todas as VLANs        |
| LD(config-if) # | dot1x port-control force-authorized       | Permite que a ONU autentique no<br>Radius |
| LD(config-if) # | transceiver provider ligent model ltb3680 | Seleciona o fornecedor do transceiver     |
| LD(config-if) # | gpon multicast enable                     | Habilita multcast na porta                |
| LD(config-if) # | pon-link enable                           | Habilita link pon                         |

Consulta ao status da autenticação

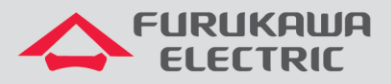

LD# Sh onu auth radius int gpon0.3 Detalhes da autenticação com o radius

Consulta da configuração aplicada à OLT/ONT.

| LD# show run interface gpon0.3 | Verifica as configurações aplicadas na porta gpon0.3 |
|--------------------------------|------------------------------------------------------|